# ESTÁGIO CURRICULAR

# OBRIGATÓRIO

by Getty Images™

Stock

ORIENTAÇÃO PARA PRODUÇÃO

DIAGRAMADOR, ANTES DE COMEÇAR, POR GENTILEZA, ME CHAMAR!

#### Navegação

Vertical, para que o conteúdo fique mais fluido.

#### Imagem do garoto

https://www.istockphoto. com/br/foto/grupo-dejovens-discutindo-otrabalho-gm667063292-121682057

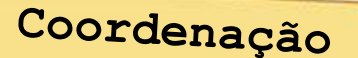

Departamento de estágios

> Quando se trata do Estágio Curricular Obrigatório, alguns documentos são de extrema importância. Para conhecer cada um deles, clique, primeiramente, na pasta de Departamento de estágios e, em seguida, em Coordenação.

#### ORIENTAÇÃO PARA PRODUÇÃO

Se possível, deixar na mesma identidade visual do restante da webaula.

Imagem da pasta

https://www.istockphoto.co m/br/vetor/monte-depastas-de-documentosgm165597433-7905401

Colocar cores azul e cinza nos post-it das pastas, para que fique nas mesmas cores da webaula.

#### Fonte

Utilizar **courier new** nas abas das pastas (ou outra que lembre máquinas de escrever).

#### Animação

Ao clicar na pasta **Departamento de estágios**, a primeira pasta deve subir (como se estivesse sendo puxada para fora do arquivo) e a pasta de Departamento de estágios deve ficar na frente, com o texto da tela 4.

Travar o clique de forma que o aluno não possa começar pela Coordenação.

Ao clicar na pasta **Coordenação**, a pasta de Departamento de estágios deve subir como a anterior e a pasta de **Coordenação** deve ficar na frente, com o texto da tela 5:

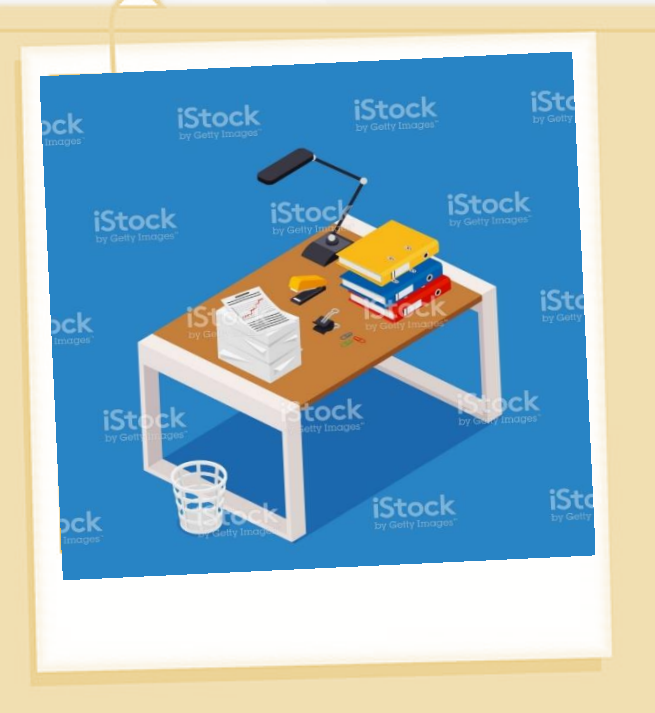

# Clique no post-it para saber mais.

#### Departamento de estágios

Instrumentos Jurídicos

#### Estágio curricular obrigatório

✓ Termo de compromisso.✓ Cadastro da empresa.

Estágio curricular não obrigatório (remunerado)

- ✓ Termo de compromisso.
- ✓ Cadastro da empresa.
- ✓ Rescisão.
- ✓ Termo aditivo.
- ✓ Relatório.
- ✓ Declaração de dispensa do estágio não obrigatório.

#### ORIENTAÇÃO PARA PRODUÇÃO

#### Fonte

Utilizar **courier new** nas abas das pastas (ou outra que lembre máquinas de escrever).

https://www.istockphoto. com/br/vetor/arquivogm158946783-5881188

Utilizar, de preferência, a mesma imagem anterior/mesmo estilo de pasta. Manter a margem da folha para fora da pasta, com o post-it azul.

Imagem da polaroid

https://www.istockphoto. com/br/vetor/mesa-deescrit%C3%B3riodesordenado-ocupadotrabalho-duro-interior-doescrit%C3%B3rio-comgm859417192-142069757

Ao clicar no post-it, abrir em pop-up a tela 5.

> Departamento de estágios

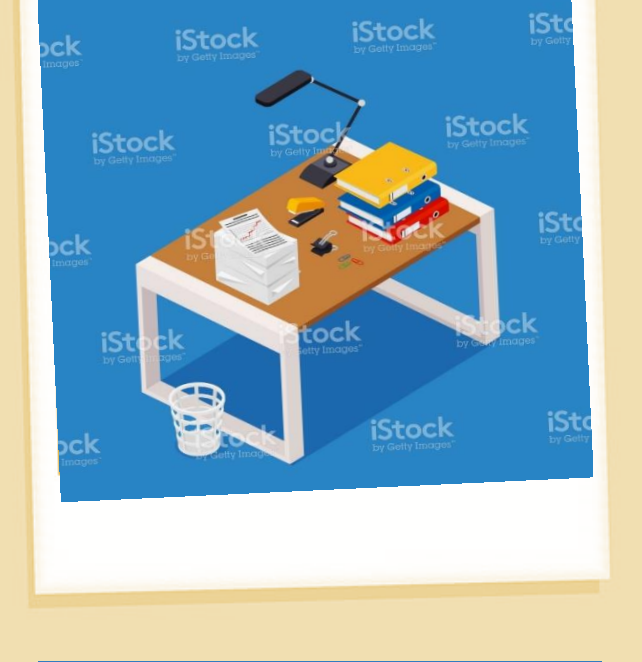

#### CONVÊNIO

Somente quando a empresa **exige** a celebração com a Instituição de Ensino.

#### Departamento de estágios

Instrumentos Jurídicos

#### Estágio curricular obrigatório

✓ Termo de compromisso.✓ Cadastro da empresa.

Estágio curricular não obrigatório (remunerado)

- ✓ Termo de compromisso.
- ✓ Cadastro da empresa.
- ✓ Rescisão.
- ✓ Termo aditivo.
- ✓ Relatório.
- ✓ Declaração de dispensa do estágio não obrigatório.

#### ORIENTAÇÃO PARA PRODUÇÃO

#### Fonte

Utilizar **courier new** nas abas das pastas (ou outra que lembre máquinas de escrever).

https://www.istockphoto. com/br/vetor/arquivogm158946783-5881188

Utilizar, de preferência, a mesma imagem anterior/mesmo estilo de pasta. Manter a margem da folha para fora da pasta, com o post-it azul.

#### Imagem da polaroid

https://www.istockphoto. com/br/vetor/mesa-deescrit%C3%B3riodesordenado-ocupadotrabalho-duro-interior-doescrit%C3%B3rio-comgm859417192-142069757

Ao clicar no post-it, abrir em pop-up a tela 5.

> Departamento de estágios

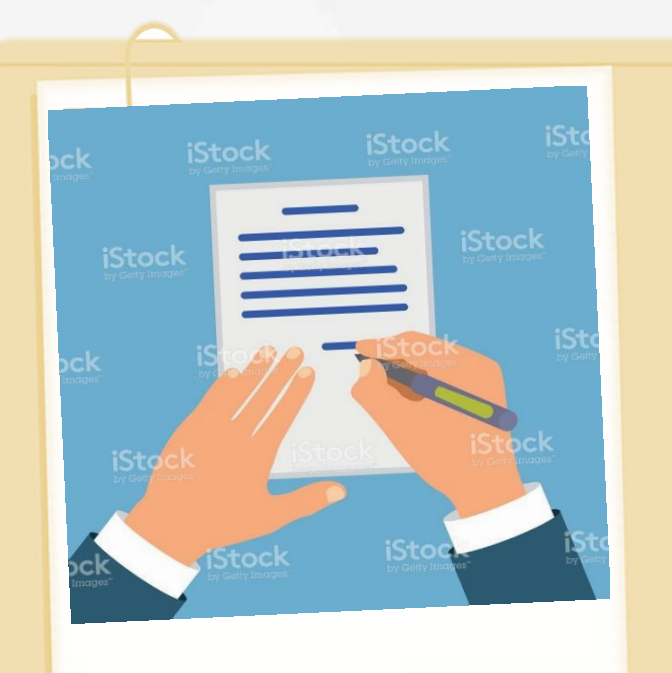

Coordenação do curso

Documentos pedagógicos

#### ✓ Carta aceite.

- ✓ Plano de estágio.
- ✓ Fichas de frequência.
- ✓ Fichas de avaliação/acompanhamento.
- ✓ Relatório.

# 0000000000000000000

#### Importante

Atente-se ao caminho de envio correto dos documentos de cada área. (Jurídico e pedagógico têm caminhos diferentes em sistema para serem enviados).

#### ORIENTAÇÃO PARA PRODUÇÃO

#### Fonte

Utilizar **courier new** nas abas das pastas (ou outra que lembre máquinas de escrever).

https://www.istockphoto. com/br/vetor/arquivogm158946783-5881188

Utilizar, de preferência, a mesma imagem anterior/mesmo estilo de pasta. Manter a margem da folha para fora da pasta, com o post-it cinza.

#### Foto da polaroid

https://www.istockphoto. com/br/vetor/m%C3%A3 o-colorido-cartoonedassinar-o-contratogm483274576-70347735

Por favor, tirar terno, deixar somente a camisa branca.

#### Folha de papel e clips

### **FLUXOGRAMA**

ISTOCK by Gety Looges"

A seguir, explore o mapa mental e conheça o fluxograma de Estágio Curricular Obrigatório.

> Mapa mental Disponível em: <<u>https://www.mindmeister.com/1114246953/fluxograma-est-gio-</u> <u>curricular-obrigat-rio</u>>. Acesso em: 25 jun. 2018.

#### ORIENTAÇÃO PARA PRODUÇÃO

Link de embed do mapa mental

<iframe width="755" height="455" frameborder="0" src="https://www.mindm eister.com/maps/public map shell/1114246953/fl uxograma-est-giocurricular-obrigatrio?width=755&height=45 5&z=auto&live update=1 &no\_share=1&no\_logo=1 &presentation=1" scrolling="no" style="overflow: hidden; margin-bottom: 5px;">Your browser is not able to display frames. Please visit <a href="https://www.mind meister.com/1114246953 /fluxograma-est-giocurricular-obrigat-rio" target=" blank">Fluxogra ma Estágio Curricular Obrigatório</a> on MindMeister.</iframe>

## PROCEDIMENTOS

As **orientações** e os **procedimentos** do Estágio Curricular Obrigatório são enviados no DGA Comunica, no início de cada semestre e ficam disponíveis no Portal Comunica. A seguir, conheça quais são as etapas presentes no Manual de Estágio.

STOCK w Getty Images"

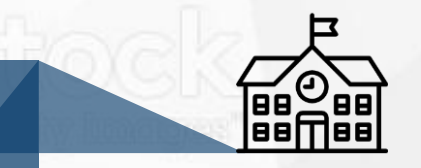

Cadastrar a empresa/escola

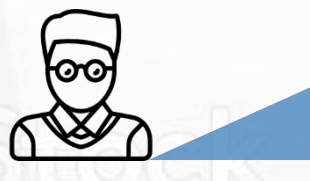

Cadastrar e alterar o **supervisor de campo/orientador acadêmico** para o Curso de Serviço Social ORIENTAÇÃO PARA PRODUÇÃO

#### Ícones

Z:\Ensino\_Superior\05\_D ESIGN\_EDUCACIONAL\UK \2018\UK Polos\08 Estágios\2. Roteiro\Ícones

Animação

Animar entrada dos elementos.

ock

iStock

Cadastrar e cancelar o vínculo do aluno no campo do estágio

iStock

ORIENTAÇÃO PARA PRODUÇÃO

Ícones

Z:\Ensino\_Superior\05\_D ESIGN\_EDUCACIONAL\UK \2018\UK Polos\08 Estágios\2. Roteiro\Ícones

Atualizar o responsável da empresa

Alterar **a situação do aluno** para reeditar o cadastro de estágio

Encaminhar o **termo de compromisso** e o **cadastro da empresa** pelo coletor de provas

#### Galeria (10-12)

Ao clicar nas setas, aparece texto correspondente.

A seguir, explore a galeria e conheça o que está disponível para o Polo.

- ✓ Cancelar o cadastro do aluno.
- ✓ Reedição do cadastro do aluno.
- ✓ Alteração de responsável da empresa.
- Alteração de supervisor de campo de serviço social. No caso dos demais cursos, o Polo coloca o cadastro do aluno na reedição e o aluno realiza a correção do supervisor de campo.

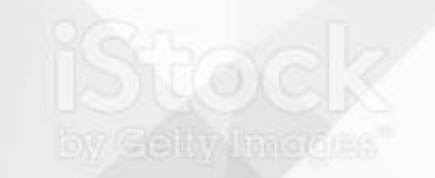

O passo a passo de cada item anteriormente apresentado estará disponível no Manual de Estágio.

**ACESSO** 

#### Galeria (10-12)

Ao clicar nas setas, aparece texto correspondente.

A seguir, explore a galeria e conheça o que está disponível para o Polo.

- ✓ Alteração de supervisor acadêmico de serviço social.
- ✓ Quantidade de alunos por supervisor de campo de serviço social.
- ✓ Data do último preenchimento realizado pelo aluno.
- Verificação da situação do cadastro do aluno.

O passo a passo de cada item anteriormente apresentado estará disponível no Manual de Estágio.

ny deny muddes

**ACESSO** 

#### Galeria (10-12)

Ao clicar nas setas, aparece texto correspondente.

A seguir, explore a galeria e conheça o que está disponível para o Polo.

- Data de realização do cadastro do supervisor /orientador.
- Data final do convênio.
- Relatório de envio de documentos no coletor.

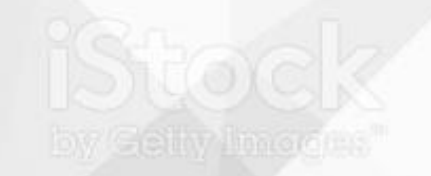

O passo a passo de cada item anteriormente apresentado estará disponível no Manual de Estágio.

DY Geny mudges

**ACESSO** 

# 

O Polo tem acesso para **acompanhar** a tramitação dos cadastros, das liberações e validações dos alunos nos relatórios disponíveis na Área Restrita:

### Menu >> Estágio >> Relatório

**ISTOCK** by Getty Images<sup>™</sup>

Stock

Getty Images"

ORIENTAÇÃO PARA PRODUÇÃO

#### Imagem digitação

https://www.istockphoto. com/br/foto/port%C3%A1 til-computador-pcdesktop-m%C3%A3ohumanaescrit%C3%B3rio-macioimagens-de-foco-vintagegm811268074-131262469 A seguir, clique nos prazos e conheça a qual análise e

liberações dos registros de estágio eles estão associados.

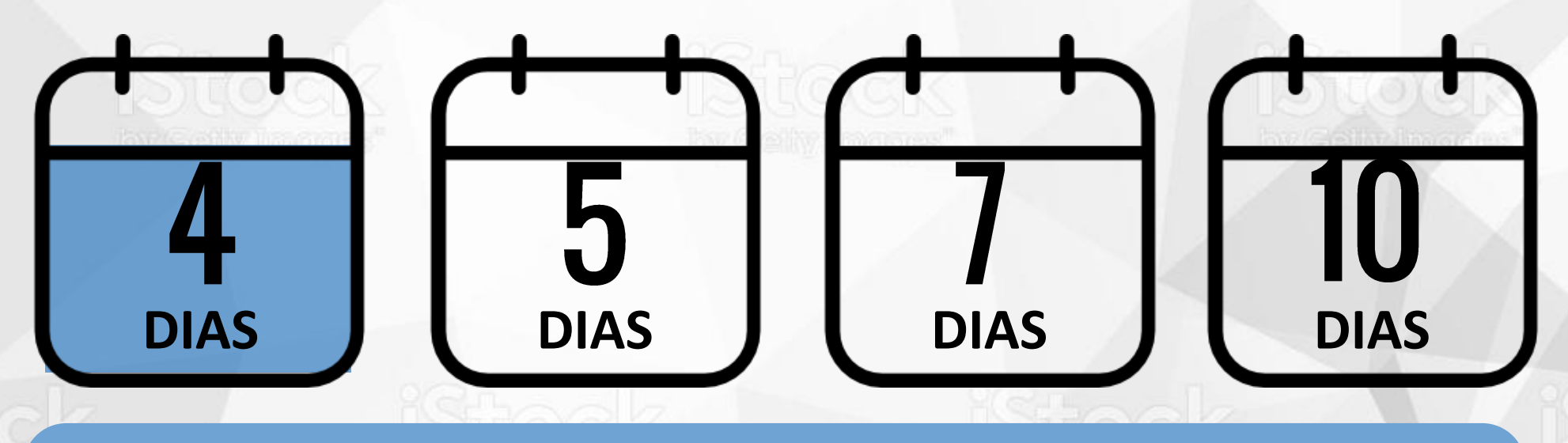

- ✓ Análise e liberação do cadastro da empresa.
- ✓ Análise e liberação do supervisor de campo (assistente social).
- ✓ Análise e liberação do vínculo do assistente social na empresa.
- ✓ Análise e liberação do orientador acadêmico (assistente social).

PRAZO

ORIENTAÇÃO PARA PRODUÇÃO

#### Botão (14-17)

Ao clicar em cada data, aparece texto correspondente.

#### Ícone

PRAZO

A seguir, clique nos prazos e conheça a qual análise e liberações dos registros de estágio eles estão associados.

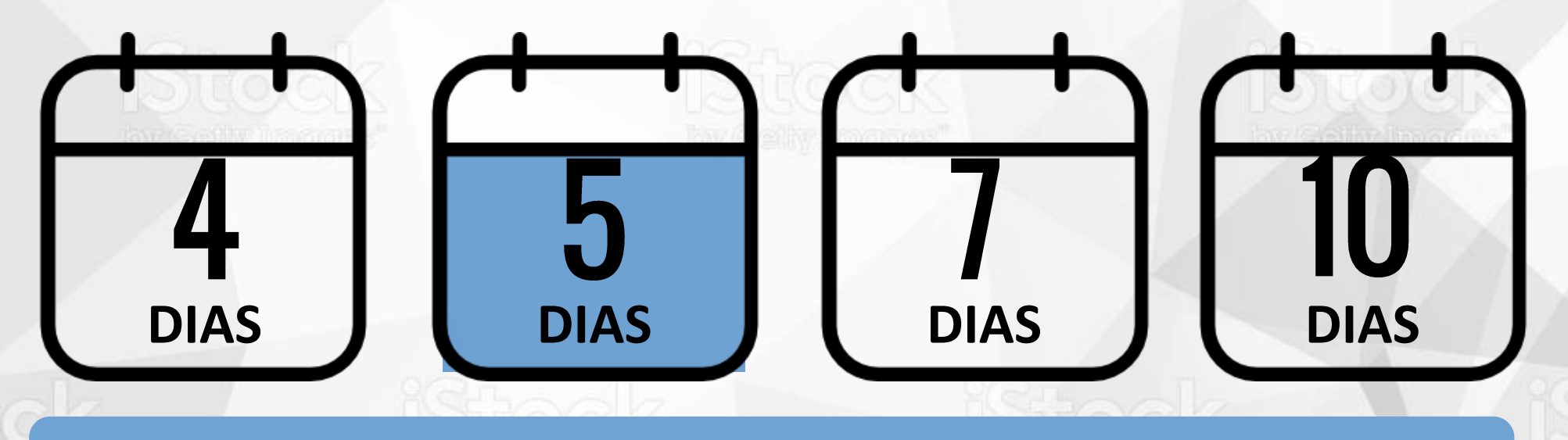

Alteração do responsável da empresa.

ORIENTAÇÃO PARA PRODUÇÃO

#### Botão (14-17)

Ao clicar em cada data, aparece texto correspondente.

#### Ícone

PRAZO

A seguir, clique nos prazos e conheça a qual análise e liberações dos registros de estágio eles estão associados.

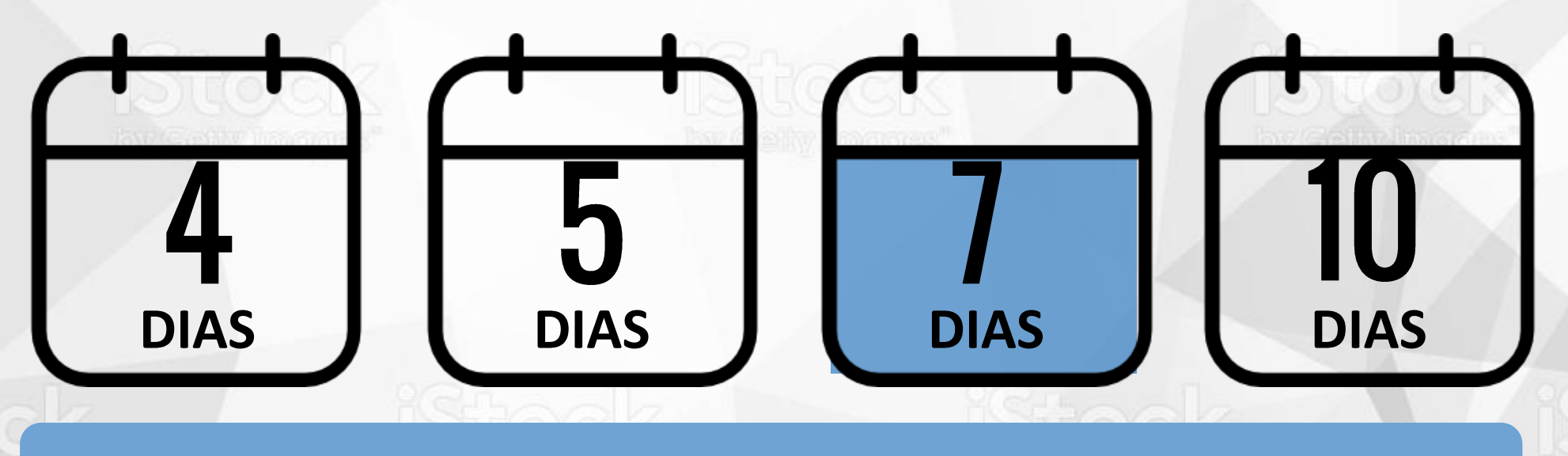

✓ SLA Chamados/ Qualitor.

#### ORIENTAÇÃO PARA PRODUÇÃO

#### Botão (14-17)

Ao clicar em cada data, aparece texto correspondente.

#### Ícone

e" by cent

A seguir, clique nos prazos e conheça a qual análise e liberações dos registros de estágio eles estão associados.

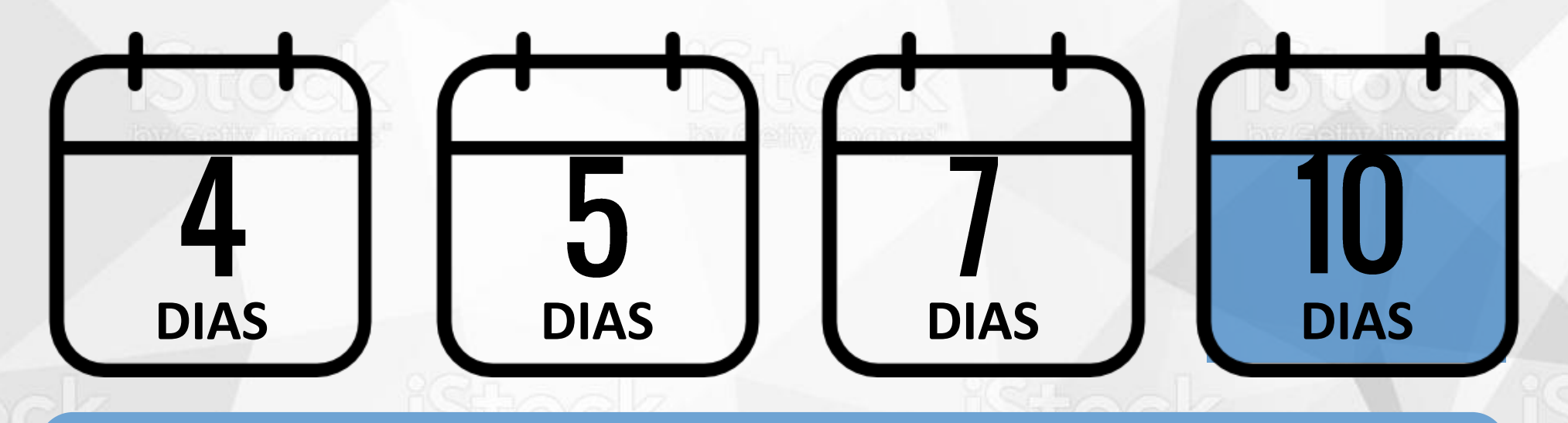

PRAZO Botão (14-17) Ao clicar em ca

Ao clicar em cada data, aparece texto correspondente.

ORIENTAÇÃO PARA PRODUÇÃO

#### Ícone

Z:\Ensino\_Superior\05\_D ESIGN\_EDUCACIONAL\UK \2018\UK Polos\08 Estágios\2. Roteiro\Ícones

Análise e liberação do Termo de Compromisso.

 Análise e Baixa do Termo de Compromisso e Cadastro da empresa.

### **CURSOS EAD**

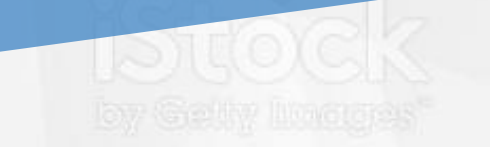

A seguir, explore o mapa mental e conheça a lista de Cursos EAD que possuem Estágio Curricular Obrigatório.

> Mapa mental <<u>https://www.mindmeister.com/1115305933/cursos-ead-</u> <u>que-possuem-est-gio-curricular-obrigat-rio</u>>. Acesso em: 25 jun. 2018.

ORIENTAÇÃO PARA PRODUÇÃO

Link de embed do mapa mental

<iframe width="755" height="455" frameborder="0" src="https://www.mind meister.com/maps/publi c\_map\_shell/111530593 3/cursos-ead-quepossuem-est-giocurricular-obrigatrio?width=755&height= 455&z=auto&live\_upda te=1&no\_share=1&no\_l ogo=1&presentation=1 " scrolling="no" style="overflow: hidden; margin-bottom: 5px;">Your browser is not able to display frames. Please visit <a href="https://www.mind meister.com/111530593 3/cursos-ead-quepossuem-est-giocurricular-obrigat-rio" target="\_blank">Cursos EaD que possuem estágio curricular obrigatório</a> on MindMeister.</iframe>

#### Interação de conteúdo

Ao clicar na palavra em destaque, abrir o box correspondente. Ao carregar a página, exibir o Box de Aviso.

#### Galeria (19-28)

Ao clicar na seta, aparece texto seguinte.

#### Ícones

CONVÊNIOS

Cursos premium

Z:\Ensino\_Superior\05\_D ESIGN\_EDUCACIONAL\UK \2018\UK Polos\08 Estágios\2. Roteiro\Ícones

Alguns cursos Premium precisam de estágio obrigatório. Para saber quais são eles, explore a galeria a seguir.

## AGRONOMIA

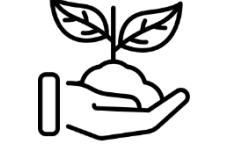

by Getty Imag

Clique nas palavras em destaque.

#### Interação de conteúdo

Ao clicar na palavra em destaque, abrir o box correspondente. Ao carregar a página, exibir o Box de Aviso.

Galeria (19-28)

Ao clicar na seta, aparece texto seguinte.

Alguns cursos Premium precisam de estágio obrigatório. Para saber quais são eles, explore a galeria a seguir.

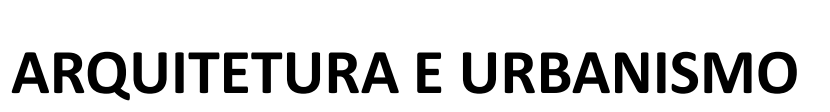

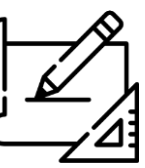

CONVÊNIOS

Cursos premium

Clique nas palavras em destaque.

#### Interação de conteúdo

Ao clicar na palavra em destaque, abrir o box correspondente. Ao carregar a página, exibir o Box de Aviso.

Galeria (19-28)

Ao clicar na seta, aparece texto seguinte.

Alguns cursos Premium precisam de estágio obrigatório. Para saber quais são eles, explore a galeria a seguir.

### ED. FÍSICA BACHAREL

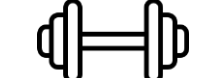

CONVÊNIOS

Cursos premium

Lembre-se de que para ofertar cursos Premium no seu Polo, você precisa realizá-lo no caminho no Qualitor após falar com seu Gerente de Negócios.

Clique nas palavras em destaque.

#### Interação de conteúdo

Ao clicar na palavra em destaque, abrir o box correspondente. Ao carregar a página, exibir o Box de Aviso.

Galeria (19-28)

CONVÊNIOS

Cursos premium

Ao clicar na seta, aparece texto seguinte.

Alguns cursos Premium precisam de estágio obrigatório. Para saber quais são eles, explore a galeria a seguir.

# ENFERMAGEM

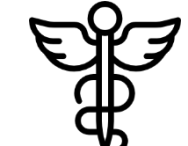

Clique nas palavras em

destaque.

#### Interação de conteúdo

Ao clicar na palavra em destaque, abrir o box correspondente. Ao carregar a página, exibir o Box de Aviso.

Galeria (19-28)

CONVÊNIOS

Cursos premium

Ao clicar na seta, aparece texto seguinte.

Alguns cursos Premium precisam de estágio obrigatório. Para saber quais são eles, explore a galeria a seguir.

# ENGENHARIAS

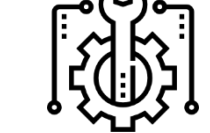

Clique nas palavras em destaque.

#### Interação de conteúdo

Ao clicar na palavra em destaque, abrir o box correspondente. Ao carregar a página, exibir o Box de Aviso.

Galeria (19-28)

Ao clicar na seta, aparece texto seguinte.

Alguns cursos Premium precisam de estágio obrigatório. Para saber quais são eles, explore a galeria a seguir.

# ESTÉTICA E COSMÉTICA

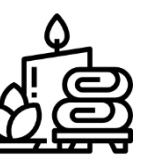

CONVÊNIOS

Cursos premium

Clique nas palavras em destaque.

#### Interação de conteúdo

Ao clicar na palavra em destaque, abrir o box correspondente. Ao carregar a página, exibir o Box de Aviso.

Galeria (19-28)

CONVÊNIOS

Cursos premium

Ao clicar na seta, aparece texto seguinte.

Alguns cursos Premium precisam de estágio obrigatório. Para saber quais são eles, explore a galeria a seguir.

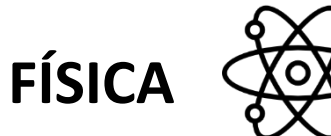

Clique nas palavras em destaque.

#### Interação de conteúdo

Ao clicar na palavra em destaque, abrir o box correspondente. Ao carregar a página, exibir o Box de Aviso.

Galeria (19-28)

CONVÊNIOS

Cursos premium

Ao clicar na seta, aparece texto seguinte.

Alguns cursos Premium precisam de estágio obrigatório. Para saber quais são eles, explore a galeria a seguir.

# FISIOTERAPIA

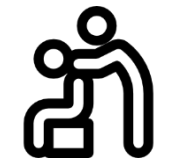

Clique nas palavras em destaque.

#### Interação de conteúdo

Ao clicar na palavra em destaque, abrir o box correspondente. Ao carregar a página, exibir o Box de Aviso.

Galeria (19-28)

CONVÊNIOS

Cursos premium

Ao clicar na seta, aparece texto seguinte.

Alguns cursos Premium precisam de estágio obrigatório. Para saber quais são eles, explore a galeria a seguir.

NUTRIÇÃO

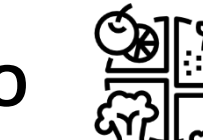

Clique nas palavras em destaque.

#### Interação de conteúdo

Ao clicar na palavra em destaque, abrir o box correspondente. Ao carregar a página, exibir o Box de Aviso.

Galeria (19-28)

CONVÊNIOS

Cursos premium

Ao clicar na seta, aparece texto seguinte.

Alguns cursos Premium precisam de estágio obrigatório. Para saber quais são eles, explore a galeria a seguir.

QUÍMICA

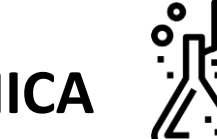

Clique nas palavras em destaque.

SEGURO

## **OBRIGATÓRIO**

A **Kroton** garante aos alunos a cobertura de seguro, **durante a vigência do estágio**.

Somente os alunos matriculados e vinculados à disciplina de estágio serão cobertos.

É extraído da base a relação desses alunos, todo dia **20 de cada mês**, pelo DGA.

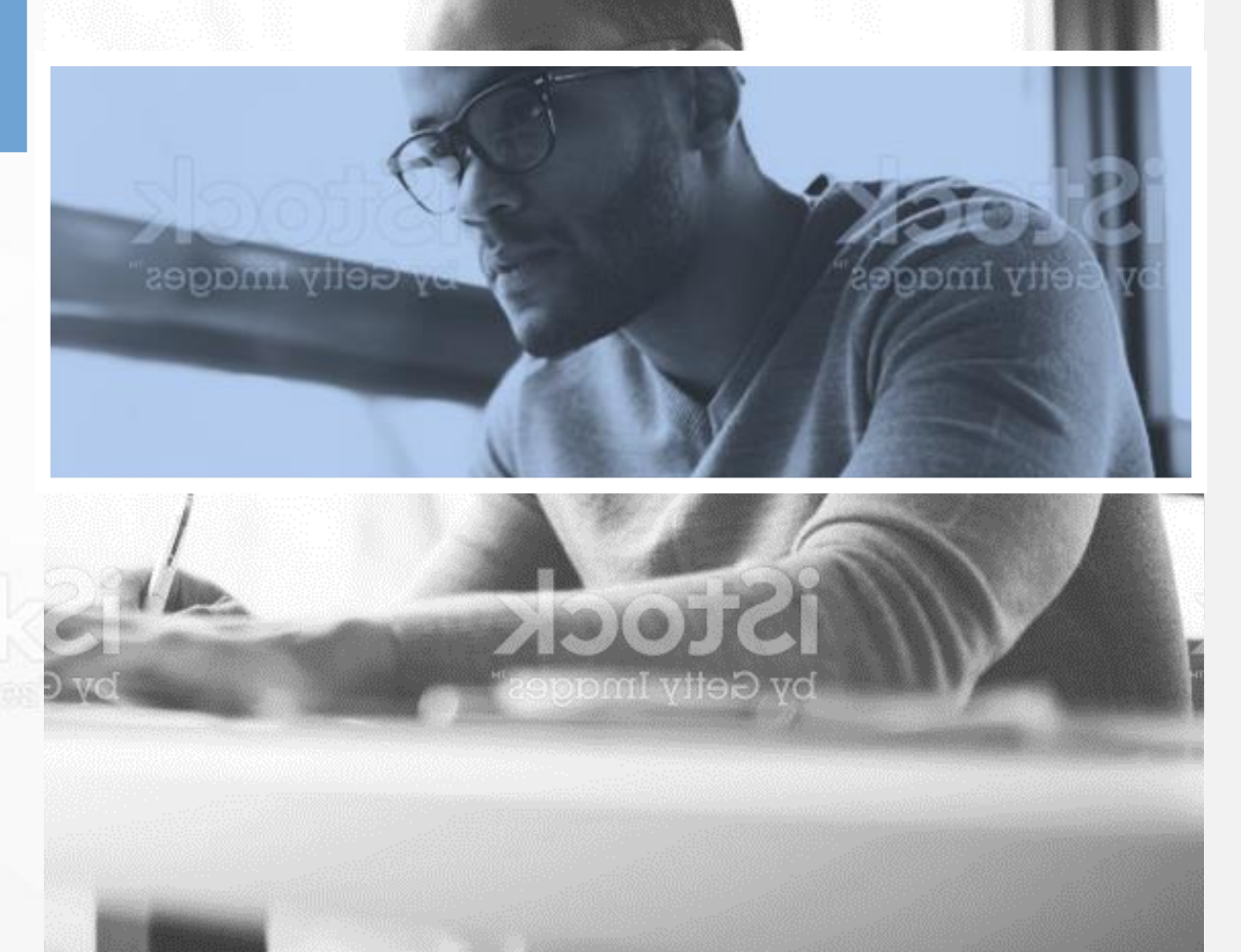

ORIENTAÇÃO PARA PRODUÇÃO

#### Imagem

https://www.istockphoto. com/br/foto/concentrado -redator-de-pele-escurano-texto-dedigita%C3%A7%C3%A3oeyewear-dapublica%C3%A7%C3%A3o -para-gm905545264-249687559

Imagem grupo de pessoas

https://www.istockphoto. com/br/foto/sorridentedesigner-trabalhandojuntos-gm500601290-80869717

# ESTÁGIO CURRICULAR

NÃO OBRIGATÓRIO (remunerado) SISTEMA ON-LINE

Tem o **objetivo** de automatizar todos os processos, gerando benefícios como a precisão das informações e economia de tempo, tais como:

STOCK

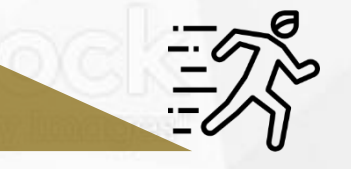

Agilidade no atendimento

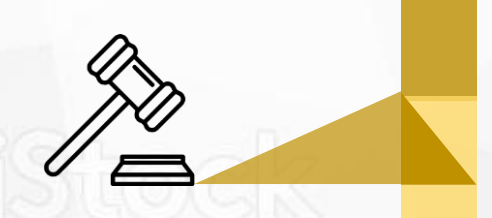

Assinatura Digital Certificada nos documentos, tendo validade jurídica

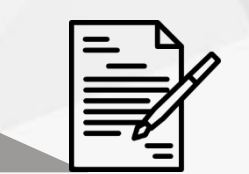

ORIENTAÇÃO PARA PRODUÇÃO

#### Ícones

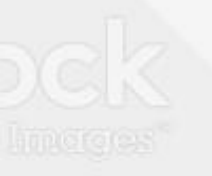

iStock

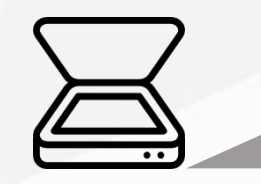

Gerenciamento nos documentos de estágio, sendo 100% digitalizados Contratos assinados no prazo de 48 horas

ISTOCK by Getty Mongres" ORIENTAÇÃO PARA PRODUÇÃO

Ícones

Z:\Ensino\_Superior\05\_D ESIGN\_EDUCACIONAL\UK \2018\UK Polos\08 Estágios\2. Roteiro\Ícones

Esse sistema está sendo utilizado pelas Empresas

(concedentes de estágio) e pelos Agentes de Integração.

liby Gelly Images

#### Imagem

https://www.istockphoto. com/br/foto/espa%C3%A 7o-moderno-tornamf%C3%A1cil-de-trabalhargm497116926-78942731

O aluno poderá computar até **50%** da carga horária necessária com a mesma atividade.

ACO

Para utilizar as horas do Estágio Curricular Não Obrigatório (remunerado) para computar ACO (Atividade Complementar Obrigatório), o estágio deve estar **concluído** ou **rescindido**.

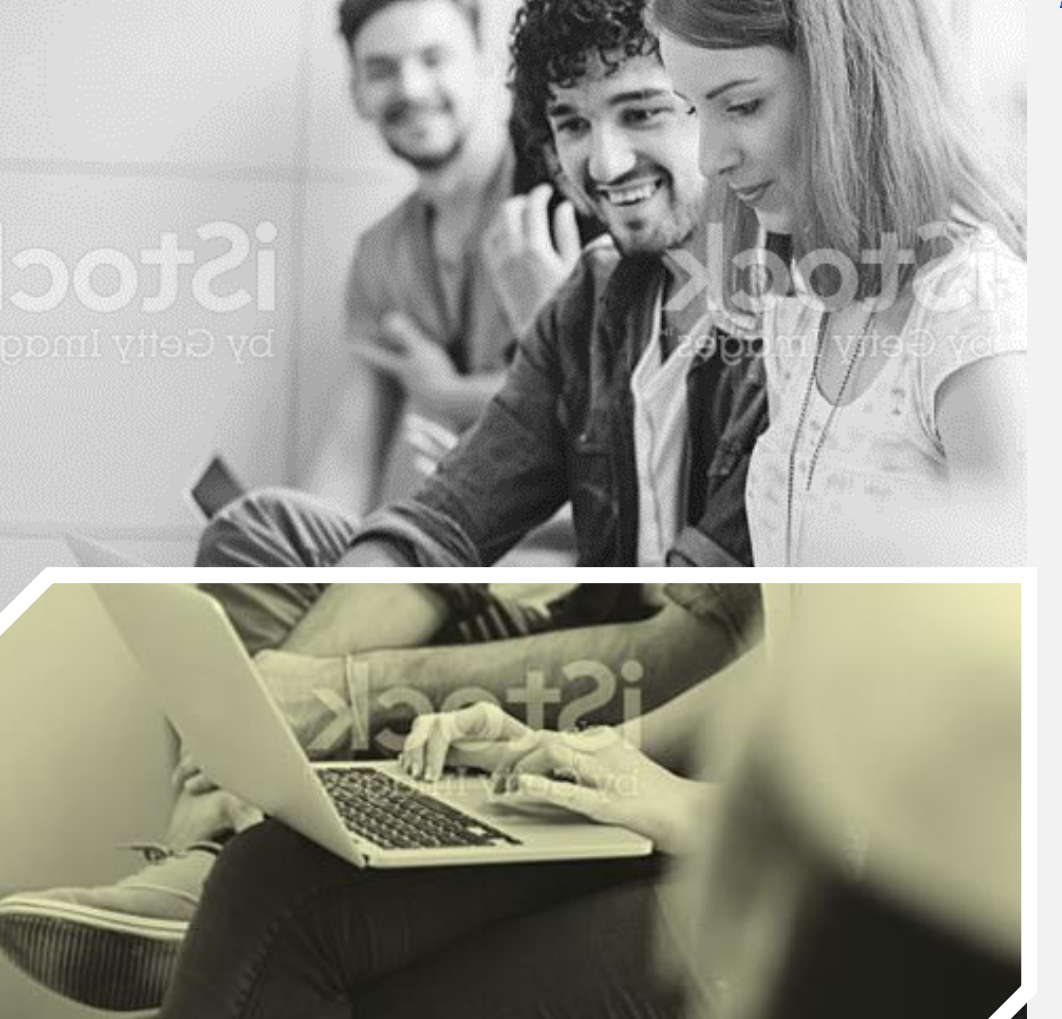

Ícones

Z:\Ensino\_Superior\05\_D ESIGN\_EDUCACIONAL\UK \2018\UK Polos\08 Estágios\2. Roteiro\Ícones

O Polo solicita o **computo das horas** para o Departamento de Estágios por meio do chamado, informando os seguintes dados:

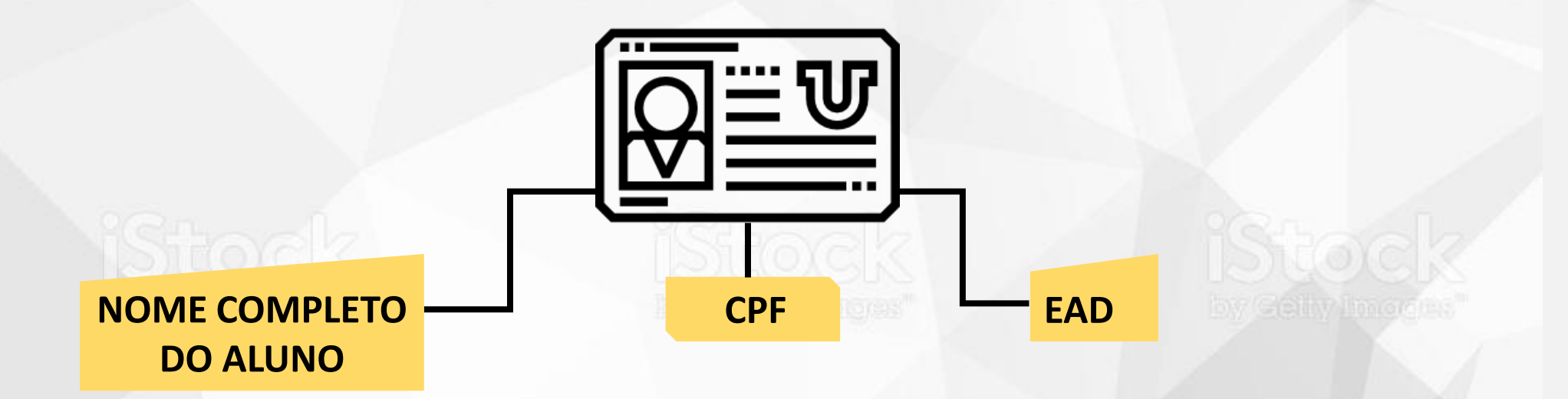

Stock o

O **Departamento de Estágio** solicita por e-mail ao Coordenador do Curso o computo do ACO.

### NÃO OBRIGATÓRIO (remunerado)

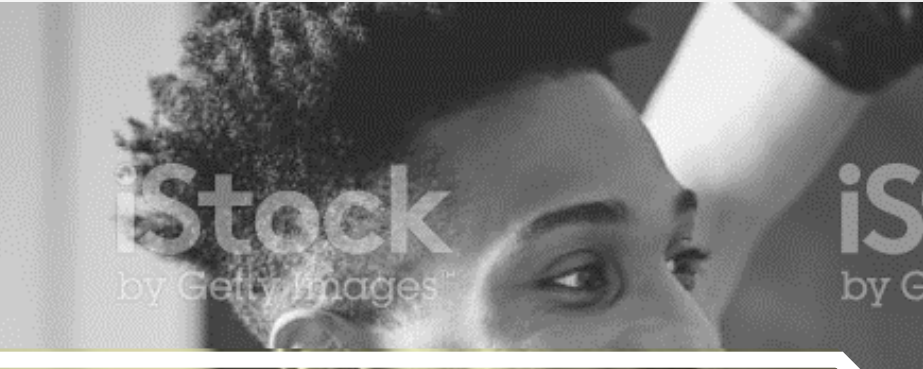

Fica na responsabilidade da Empresa Concedente contratar o seguro para o aluno.

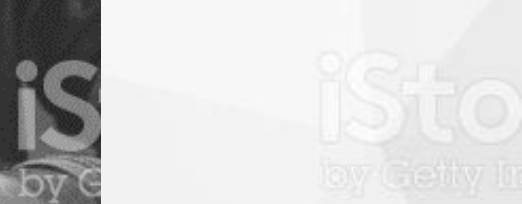

Em caso de **sinistro** o Polo deverá encaminhar e-mail para <u>seguroestagio@kroton.com.br</u>

#### ORIENTAÇÃO PARA PRODUÇÃO

#### Imagem

https://www.istockphoto. com/br/foto/jovemafricano-emreuni%C3%A3o-com-aequipe-criativagm667025070-121682335

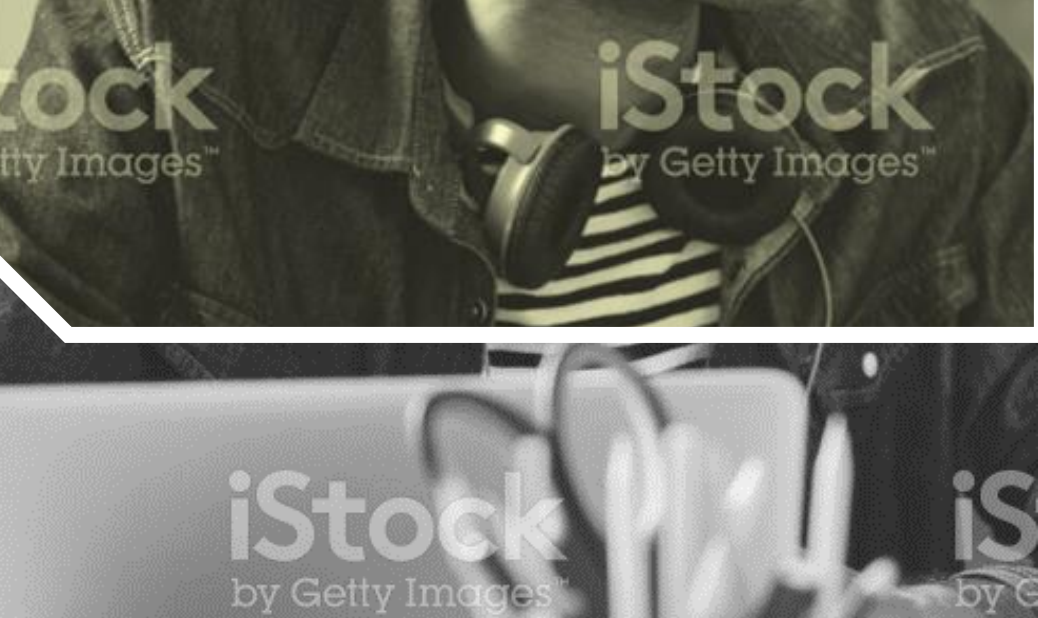

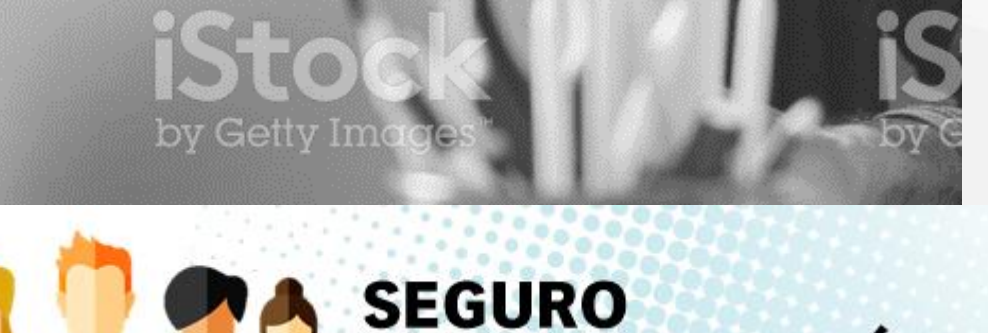

PARA ESTAGIÁRIOS

VAGAS DE ESTÁGIO

ORIENTAÇÃO PARA PRODUÇÃO

Z:\Ensino\_Superior\05\_D ESIGN EDUCACIONAL\UK

Estágios\2. Roteiro\ícones

https://www.istockphoto.

com/br/foto/empres%C3

gm675071768-123787653

\2018\UK Polos\08

Imagem homem

%A1rio-na-rua-

Logo

Lembre-se de que é a **instituição** que prepara profissionais para o mercado. Instrua seus alunos a procurar vagas de estágios por meio do **Canal Conecta**. Além disso, lembre-se de incentivar as empresas da região a ter o cadastro atualizado na plataforma.

Para saber mais sobre o Canal Conecta, consulte o treinamento disponível na UK ou consulte seu Gerente de Negócios.

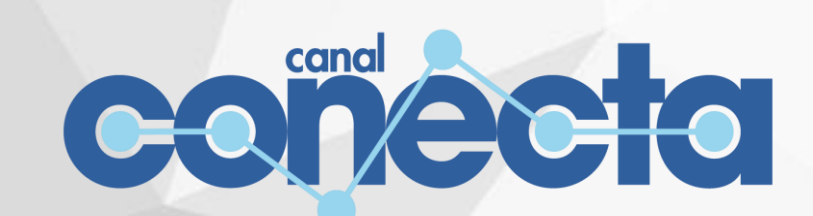

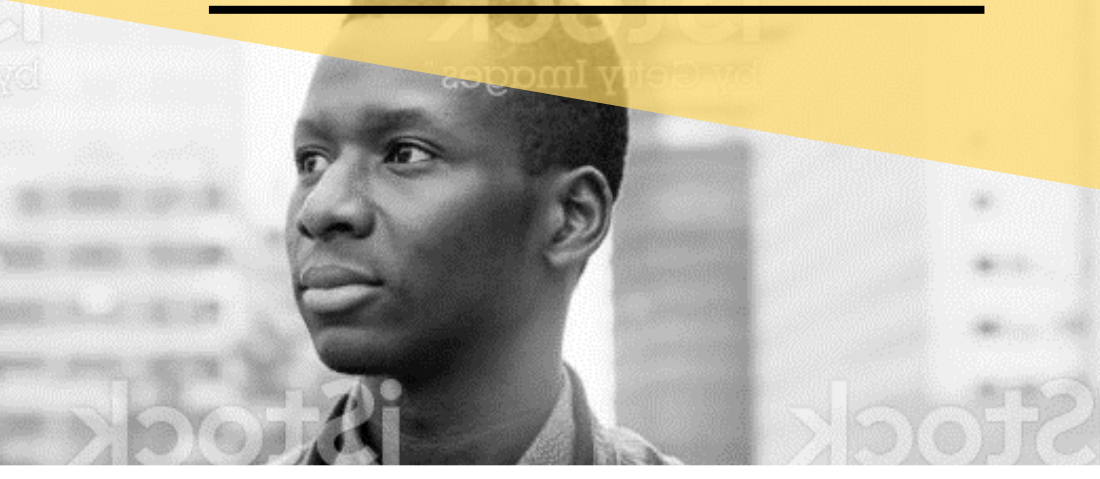

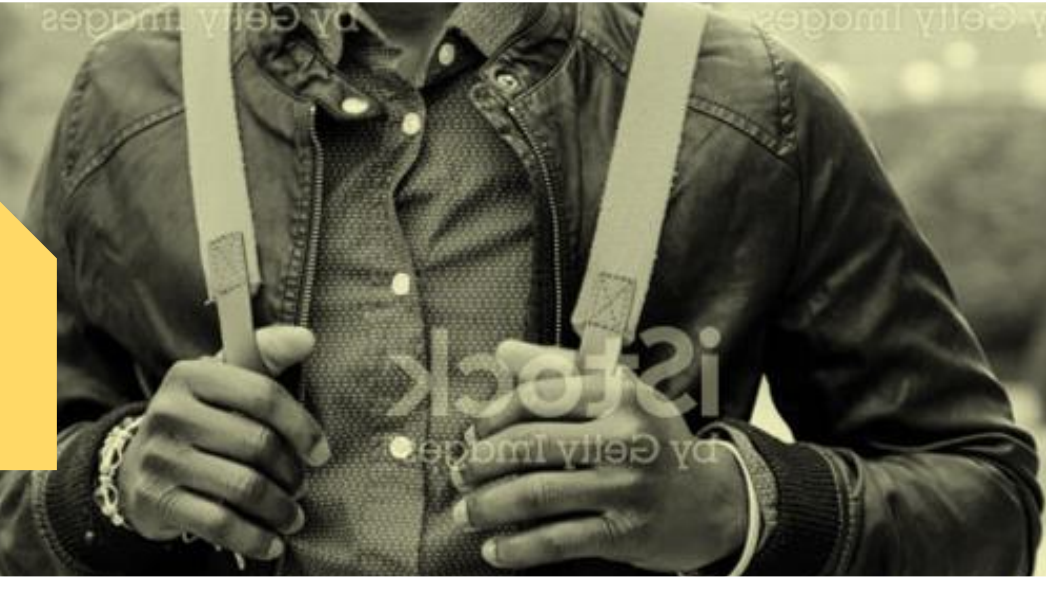

# CONTATO

ORIENTAÇÃO PARA PRODUÇÃO

Ícone

Z:\Ensino\_Superior\05\_D ESIGN\_EDUCACIONAL\UK \2018\UK Polos\08 Estágios\2. Roteiro\Ícones

### QUALITOR

GRADUAÇÃO >> ASSUNTOS ACADÊMICOS >> ATIVIDADES ACADÊMICAS >> ESTÁGIOS>> ESTÁGIO CURRICULAR OBRIGATÓRIO

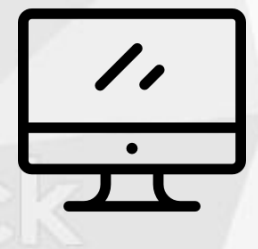

GRADUAÇÃO >> ASSUNTOS ACADÊMICOS >> ATIVIDADES ACADÊMICAS >> ESTÁGIOS>> NÃO ESTÁGIO CURRICULAR OBRIGATÓRIO

GRADUAÇÃO >> ASSUNTOS ACADÊMICOS >> ATIVIDADES ACADÊMICAS >> ESTÁGIOS>> CONVÊNIO

UTILIZE TAMBÉM O ATENDIMENTO VIA CHAT (NAP)

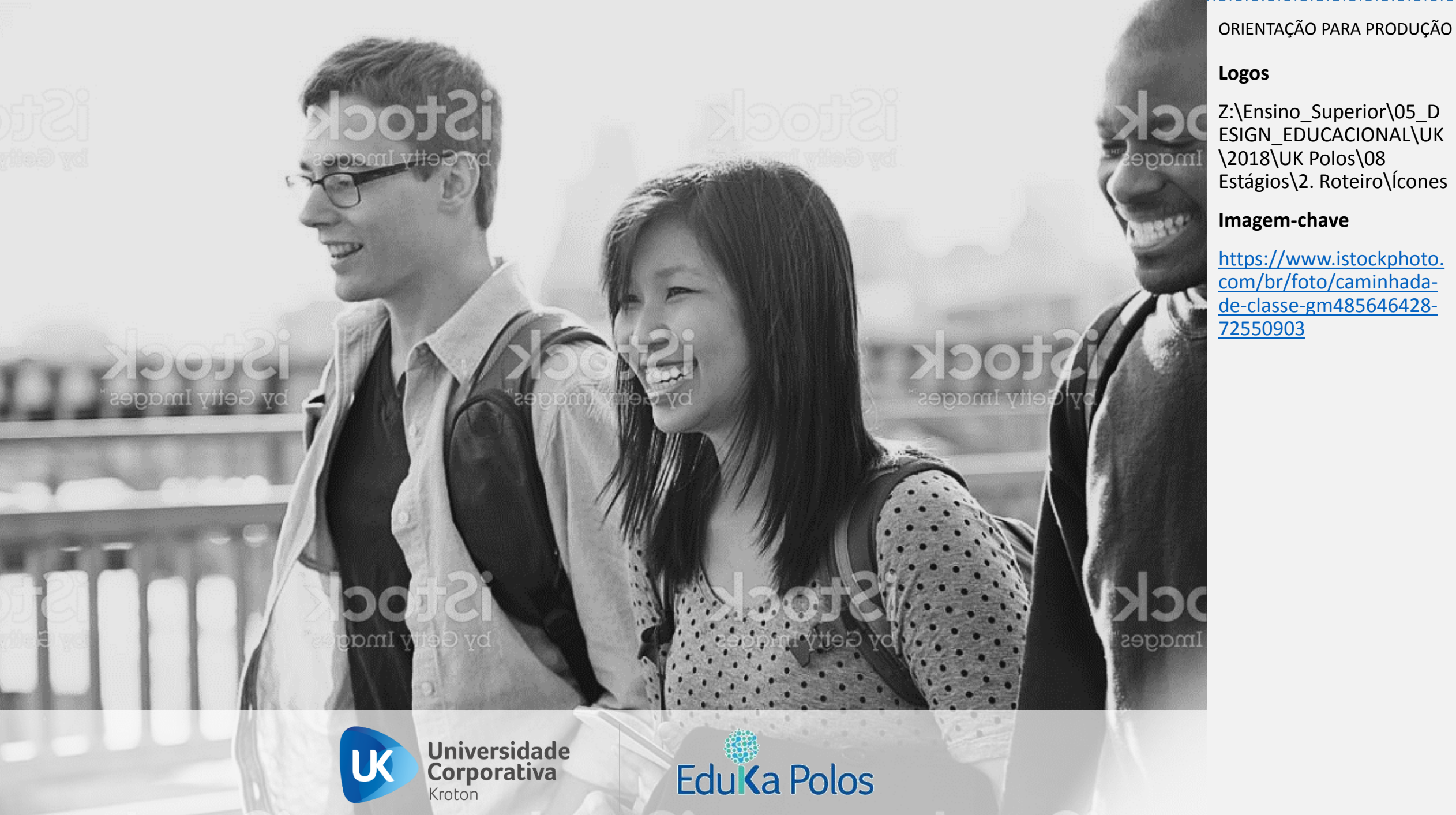